## Monroe One BOCES SCHOOLTOOL Parent Portal User Guide

• When a parent portal account is created, the parent will receive email notification from SchoolTool.

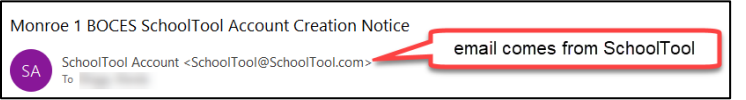

The email will contain the Monroe One BOCES
 SchoolTool URL, and information on how to login.

The following screenshots reflect the **full website** view. If you access SchoolTool through the mobile site or the mobile app, the view and functionality will be different.

• On the SchoolTool login page (<u>https://schooltool.boces1.monroe.edu/schooltool</u>): enter your username (email address) and the password that was in your Account Creation Notice. Then click LOGIN.

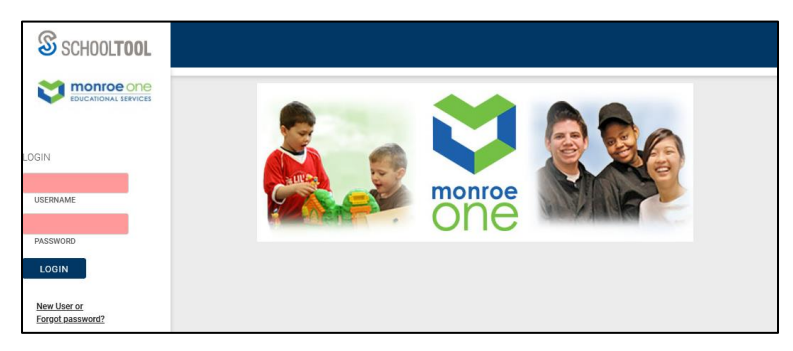

• **THE FIRST TIME YOU LOGIN**: Click the **ACCOUNT** tab and change your password to something you'll remember.

| SCHOOL <b>TOOL</b> | ≡                       |                                                                | • |
|--------------------|-------------------------|----------------------------------------------------------------|---|
| monroe one         | AAAA                    |                                                                | ~ |
| Home               | STUDENTS CAMPUS ACCOUNT |                                                                |   |
| My Home            | My Home                 | Type the password you received in the email notification.      |   |
|                    | Change Password         |                                                                |   |
|                    | Old Password:           | Type a New Password, then type it again<br>in the Confirm box. |   |
|                    | New Password: 2         |                                                                |   |
|                    | Confirm: 3              | Click "CHANGE PASSWORD"                                        |   |
|                    | CHANGE PASSWORD 4       |                                                                |   |

- On the My Home screen, click the **STUDENTS** tab to see your students who are enrolled in a Monroe One BOCES school program. (It will default to this screen when you login)
  - Click on the student's name or their photo, to go into their record.

| SCHOOL <b>TOOL</b> | E                                                     |                                  | GÞ |
|--------------------|-------------------------------------------------------|----------------------------------|----|
| M monroe one       | AAAA                                                  |                                  | ~  |
| Home               | STUDENTS CAMPUS ACCOUNT                               |                                  |    |
| My Home            | My Home                                               |                                  |    |
|                    | ing rising                                            |                                  |    |
|                    | Student Sample<br>1. Somewhere 81<br>Earnort NV. 1450 | Daughter<br>Home: (585) 377-3737 |    |
|                    | Show Courses                                          |                                  |    |

- At the top of the screen you'll see some personal information about the student, and the BOCES program building(s) they're enrolled in. Below that is a row of tabs you can select to view your student's educational data.
  - The **CONTACTS** tab will display the name/address/relationship/phone # for main contacts.

| SCHOOL <b>TOOL</b>   | 2022-3023                                                        | •       |  |  |  |  |  |  |
|----------------------|------------------------------------------------------------------|---------|--|--|--|--|--|--|
| M monroe one         | AAAA                                                             |         |  |  |  |  |  |  |
| EDUCATIONAL SERVICES | Personal Information                                             |         |  |  |  |  |  |  |
| A Home               |                                                                  | ← Back  |  |  |  |  |  |  |
| My Home              | ↑ Sample, Student1 269                                           | 9108114 |  |  |  |  |  |  |
|                      | Email: student1 samole/@school kom and HR Teacher: Bug, June and | _       |  |  |  |  |  |  |
|                      | Type: O'Connor Academy                                           | _       |  |  |  |  |  |  |
|                      | Building: O'Connor Academy/HS Level                              | _       |  |  |  |  |  |  |
|                      | Alternate Enrollments: Eastern Monroe Career Center/EMCC         | _       |  |  |  |  |  |  |
|                      |                                                                  |         |  |  |  |  |  |  |
|                      | CONTACTS SCHEDULE ATTENDANCE GRADES ASSESSMENTS ASSIGNMENTS      |         |  |  |  |  |  |  |
|                      |                                                                  |         |  |  |  |  |  |  |
|                      | Student                                                          |         |  |  |  |  |  |  |
|                      |                                                                  |         |  |  |  |  |  |  |
|                      | Contacts                                                         |         |  |  |  |  |  |  |
|                      | Mother Sample Mother                                             | _       |  |  |  |  |  |  |
|                      | msample@email.kom Cell: (585) 555-1234 Unl                       | _       |  |  |  |  |  |  |
|                      | 11.Someenere St Home: (\$85) 377-3737 Fairport. NY 14450         | _       |  |  |  |  |  |  |

• The **SCHEDULE** tab will display the student's current schedule. Click the printer icon 🖶 to print it.

| CONTACTS SCHEDULE                                                                            | ATTENDANCE GRADES ASSE | SSMENTS ASSIGNMENTS                |                      |                      |
|----------------------------------------------------------------------------------------------|------------------------|------------------------------------|----------------------|----------------------|
| Student                                                                                      |                        |                                    |                      |                      |
| A                                                                                            |                        |                                    |                      |                      |
|                                                                                              |                        |                                    |                      |                      |
| <ul> <li>Standard View          <ul> <li>Grid View</li> <li>Grid View</li> </ul> </li> </ul> |                        |                                    |                      |                      |
|                                                                                              |                        | Fall - O'Connor Academy : HS Level |                      |                      |
| м                                                                                            | т                      | w                                  | R                    | F                    |
| English 11                                                                                   | English 11             | English 11                         | English 11           | English 11           |
| Highwater(D-8)                                                                               | Highwater(D-8)         | Highwater(D-8)                     | Highwater(D-8)       | Highwater(D-8)       |
| Pd: 1 (7:43 - 8:23)                                                                          | Pd: 1 (7:43 - 8:23)    | Pd: 1 (7:43 - 8:23)                | Pd: 1 (7:43 - 8:23)  | Pd: 1 (7:43 - 8:23)  |
| Living Environment 2                                                                         | Living Environment 2   | Living Environment 2               | Living Environment 2 | Living Environment 2 |
| Moss(D-11)                                                                                   | Moss(D-11)             | Moss(D-11)                         | Moss(D-11)           | Moss(D-11)           |
| Pd: 2 (8:26 - 9:06)                                                                          | Pd: 2 (8:26 - 9:06)    | Pd: 2 (8:26 - 9:06)                | Pd: 2 (8:26 - 9:06)  | Pd: 2 (8:26 - 9:06)  |

- The **ATTENDANCE** tab will show you Daily and Course Attendance, if applicable to your student.
  - Click the ## icon to show the <u>Course</u> absence tallies in a separate pop-up. You can tally Course absences by Reason, Type, Course, Period, Teacher, or Date.

| CONTACTS      | SCHEDULE         | ATTENDANCE GRADES      | ASSESSMENTS ASSI   | IGNMENTS |        |         |               |    |
|---------------|------------------|------------------------|--------------------|----------|--------|---------|---------------|----|
| Student       |                  |                        |                    |          |        |         |               |    |
| O Daily Atten | dance 🧿 Course A | ttendance              |                    |          |        |         |               |    |
| School Year:  | 2022-2023 ~      | Location: All          | ~ AI               | II ~     |        |         |               | ## |
| Туре          | Date             | Course                 |                    |          | Period | Teacher | Reason        |    |
| Absent        | 10/12/2022       | Financial Applications | - 021540 - (SN:02) |          | 4      | Kew     | Counseling    |    |
| Absent        | 10/12/2022       | Phys Ed Fall-MWF - 08  | 0010 - (SN:03)     |          | 3      | Board   | Skipped Class |    |

The GRADES tab will display the Marking Period and Progress Report Grades, if applicable to your student. Click the printer icon b to print the report card/progress report. \*Marking Period Grades and Progress Report Grades are only available on/after the Publish Date, which is determined separately by each school program.

|    | CONTACTS    | SCHEDULE   | ATTENDANCE | GRADES     | ASSESSMENTS      | ASSIGNMENTS |                  |       |                                   |
|----|-------------|------------|------------|------------|------------------|-------------|------------------|-------|-----------------------------------|
| 0, | Student     |            |            |            |                  |             |                  |       |                                   |
| 5  | School Year | 2022-2023  | Eastern    | Monroe Car | eer Center / E ~ | View Markir | ng Period Grades | v for | Quarter 1 v                       |
|    | 8           |            |            |            |                  |             |                  |       |                                   |
| -  | Course      |            | Teacher    | MF         | o Days           | Period      | Section          | Grade | Comments                          |
|    | Cosmetolo   | gy - Basic | 🗹 Tea      | k F,S      | M,T,W,R          | F PM        | 3                | 76    | • Is a pleasure to have in class. |

• The **ASSESSMENTS** tab will display grade 3-8 Assessment scores if the assessments were taken in a Monroe One BOCES program, and if applicable to your student.

| CONTACTS | SCHEDULE  | ATTENDANCE      | GRADES | ASSESSMENTS | NTS ASSIGNMENTS   |           |             |  |  |
|----------|-----------|-----------------|--------|-------------|-------------------|-----------|-------------|--|--|
| Studer   | t         |                 |        |             |                   |           |             |  |  |
| S        | hool Year | Assessm         | ent    | Date        | Performance Level | Raw Score | Scale Score |  |  |
| 20       | 21-2022   | Grade 3 Math 4/ |        | 4/26/202    | 2 1               |           | 571         |  |  |

- The ASSIGNMENTS tab will display course assignments, if applicable. Not all school programs will have assignments recorded in SchoolTool. Contact your student's school program if you have questions about their assignments.
  - The Courses drop-down will let you select All Courses, or a specific course. Click the icon to see the in-progress Class Average in a separate pop-up (based on graded assignments).

| CONTACTS               | SCHEDULE          | ATTENDANCE | GRADES       | ASSESSMENTS     | ASSIGNMENTS                 |                  |         |                     |                                |   |
|------------------------|-------------------|------------|--------------|-----------------|-----------------------------|------------------|---------|---------------------|--------------------------------|---|
| Student<br>School Year | 2022-2023 ~       | Eastern M  | Ionroe Caree | er Center / E v | Marking Period              | Quarter 2 v      | Courses | Cosmetology - Basic | <ul> <li>Avg: 81.83</li> </ul> | 8 |
|                        |                   |            |              |                 |                             |                  |         |                     |                                |   |
| Course                 |                   |            | Cat          | egory           | Assignment Na               | ame / Descriptio | n Date  | e Ma                | x Score                        |   |
| Cosmetolo              | gy - Basic (Teak) |            | The          | ory             | shampoos,con<br>rinses quiz | dtioners and     | 12/6    | 6/2022 100          | 56                             |   |
| Cosmetolo              | gy - Basic (Teak) |            | The          | огу             | solubility lab              |                  | 12/6    | i/2022 100          | 95                             |   |
| Oceanatala             | Desis (Tesk)      |            | The          |                 | Electicity I Ab             |                  | 10/6    | 100000 100          | 100                            |   |

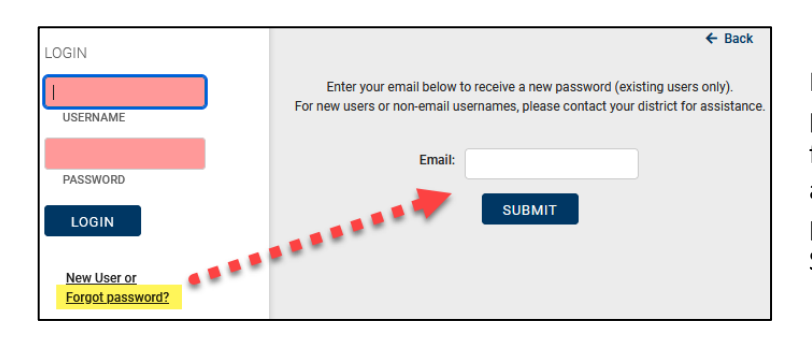

If you have an existing account and forget your password, click the link for <u>Forgot password</u> and follow the instructions on the screen. You'll receive an email from SchoolTool with a new temporary password. If you don't receive the email from SchoolTool, contact your student's school program.

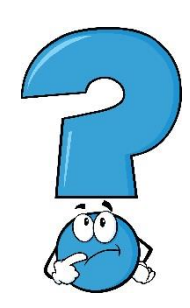

## Questions? Contact your student's school program

- > Bird/Morgan: (585) 586-1850
- > Creekside: (585) 383-2239
- Eastern Monroe Career Center: (585) 387-3815
- ▶ eSTART: (585) 383-6464
- > Multi-Occ/FOCUS: (585) 387-3883
- > O'Connor Academy: (585) 383-6670
- Project LIFE: (585) 387-3828
- Project SEARCH: (585) 387-3828
- > SELF: (585) 387-3828
- > TOUR: (585) 387-3828